# Bedienungsanleitung

WICHTIG! VOR GEBRAUCH SORGFÄLTIG LESEN. AUFBEWAHREN FÜR DIE GESAMTE PRODUKT-LEBENSDAUER.

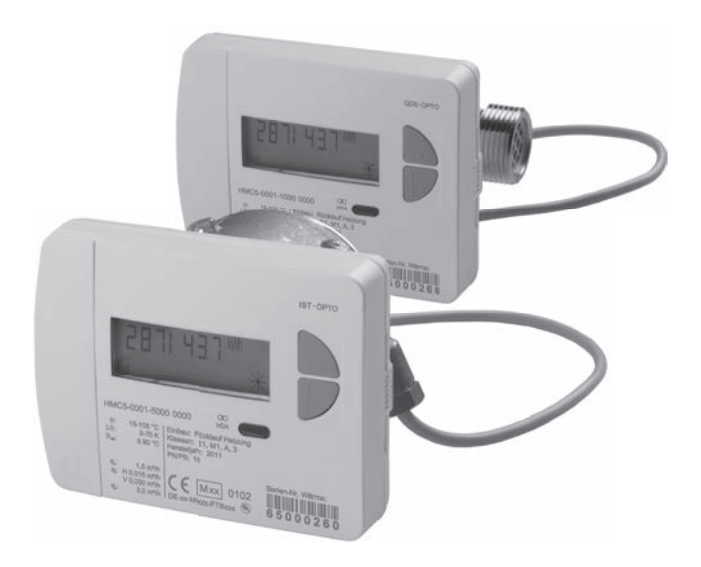

# Wärmezähler

# Inhalt

| Technische Daten                                                                                                    | 4                                                                                                    |
|----------------------------------------------------------------------------------------------------|----------------------------------------------------------------------------------------------------|
| Geräteelemente                                                                                                    | 7                                                                                                    |
| Navigieren in den Ebenen                                                                                                    | 7                                                                                                    |
| Display                                                                                                    | 8                                                                                                    |
| Anzeigeschleife Schnellablesung aufrufen                                                                                                    | 8                                                                                                    |
| Ebenen-Bedienschema der Standard Ebenen aufrufen                                                                                                    | 8                                                                                                    |
| Übersicht Ebenen                                                                                                    | 9                                                                                                    |
| Display-Ebene L0 – Aktuelle Verbrauchswerte                                                                                                    | 10                                                                                                    |
| Display-Ebene L1 – Verbrauchswerte jährlich                                                                                                    | 11                                                                                                    |
| Display-Ebene L2 – Momentanwerte                                                                                                    | 12                                                                                                    |
| Display-Ebene L3 – Parameter                                                                                                    | 13                                                                                                    |
| Display-Ebene L4 – Verbindungen                                                                                                    | 14                                                                                                    |
| Display-Ebene L5 – Monatswerte Wärme                                                                                                    | 16                                                                                                    |
| Display-Ebene L6 – Monatswerte Kälte                                                                                                    | 16                                                                                                    |
| Display-Ebene L7 – Monatswerte Imp1                                                                                                    | 17                                                                                                    |
| Display-Ebene L8 – Monatswerte Imp2                                                                                                    | 17                                                                                                    |
| Display-Ebene L9 – Hochstwerte                                                                                                    | 18                                                                                                    |
| Geräte mit integrierter Kommunikations-Schnittstelle                                                                                                    | 20                                                                                                    |
| Geräteinformationen                                                                                                    | 20                                                                                                    |
|                                                                                                    |                                                                                                    |
| Temperaturfühler                                                                                                    | 21                                                                                                    |
| Temperaturfühler<br>Impulseingangsvorrichtung                                                                                                    | 21<br>21                                                                                                    |
| Temperaturfühler<br>Impulseingangsvorrichtung<br>Impulsausgänge (Quellen)                                                                                                    | 21<br>21<br>21                                                                                                    |
| Temperaturfühler<br>Impulseingangsvorrichtung<br>Impulsausgänge (Quellen)<br>Anschluss am M-Bus                                                                                                    | 21<br>21<br>21<br>21                                                                                                    |
| Temperaturfühler<br>Impulseingangsvorrichtung<br>Impulsausgänge (Quellen)<br>Anschluss am M-Bus.<br>Sekundär- und Primäradressen im M-Bus-System                                                                                                    | 21<br>21<br>21<br>21<br>21<br>22                                                                                                    |
| Temperaturfühler<br>Impulseingangsvorrichtung<br>Impulsausgänge (Quellen)<br>Anschluss am M-Bus.<br>Sekundär- und Primäradressen im M-Bus-System<br>Sekundäradressen                                                                                                    | 21<br>21<br>21<br>21<br>22<br>22                                                                                                    |
| Temperaturfühler<br>Impulseingangsvorrichtung<br>Impulsausgänge (Quellen)<br>Anschluss am M-Bus<br>Sekundär- und Primäradressen im M-Bus-System<br>Sekundäradressen<br>Primäradressen<br>Verbraubedetae op den M Bus übermitteln                                                                                                    | 21<br>21<br>21<br>21<br>22<br>22<br>22                                                                                                    |
| Temperaturfühler<br>Impulseingangsvorrichtung<br>Impulsausgänge (Quellen)<br>Anschluss am M-Bus<br>Sekundär- und Primäradressen im M-Bus-System<br>Sekundäradressen<br>Primäradressen<br>Verbrauchsdaten an den M-Bus übermitteln<br>Impulseingänge parametrioren                                                                                                    | 21<br>21<br>21<br>22<br>22<br>22<br>22<br>22<br>23                                                                                                    |
| Temperaturfühler<br>Impulseingangsvorrichtung<br>Impulsausgänge (Quellen)<br>Anschluss am M-Bus<br>Sekundär- und Primäradressen im M-Bus-System<br>Sekundäradressen<br>Primäradressen<br>Verbrauchsdaten an den M-Bus übermitteln<br>Impulseingänge parametrieren<br>Einstellmödichkeiten                                                                                                    | 21<br>21<br>21<br>22<br>22<br>22<br>22<br>22<br>23<br>24                                                                                                    |
| Temperaturfühler<br>Impulseingangsvorrichtung<br>Impulsausgänge (Quellen)<br>Anschluss am M-Bus<br>Sekundär- und Primäradressen im M-Bus-System<br>Sekundäradressen<br>Primäradressen<br>Verbrauchsdaten an den M-Bus übermitteln<br>Impulseingänge parametrieren<br>Einstellmöglichkeiten: Impulswertigkeit, Einheiten, Filter<br>Eitter einstellen                                                                                                    | 21<br>21<br>21<br>22<br>22<br>22<br>22<br>22<br>23<br>24<br>24<br>24<br>24                                                                                                    |
| Temperaturfühler<br>Impulseingangsvorrichtung<br>Impulsausgänge (Quellen)<br>Anschluss am M-Bus<br>Sekundär- und Primäradressen im M-Bus-System<br>Sekundäradressen<br>Primäradressen<br>Verbrauchsdaten an den M-Bus übermitteln<br>Impulseingänge parametrieren<br>Einstellmöglichkeiten: Impulswertigkeit, Einheiten, Filter<br>Filter einstellen<br>Parametrieren Passwort                                                                                                    | 21<br>21<br>21<br>22<br>22<br>22<br>23<br>24<br>24<br>24<br>24<br>24                                                                                                    |
| Temperaturfühler<br>Impulseingangsvorrichtung<br>Impulsausgänge (Quellen)<br>Anschluss am M-Bus<br>Sekundär- und Primäradressen im M-Bus-System<br>Sekundäradressen<br>Primäradressen<br>Verbrauchsdaten an den M-Bus übermitteln<br>Impulseingänge parametrieren<br>Einstellmöglichkeiten: Impulswertigkeit, Einheiten, Filter<br>Filter einstellen<br>Parametrieren Passwort<br>Externe Wasserzähler parametrieren                                                                                                    | 21<br>21<br>21<br>22<br>22<br>22<br>23<br>24<br>24<br>24<br>24<br>24<br>24<br>24                                                                                                    |
| Temperaturfühler<br>Impulseingangsvorrichtung<br>Impulsausgänge (Quellen)<br>Anschluss am M-Bus<br>Sekundär- und Primäradressen im M-Bus-System<br>Sekundäradressen<br>Primäradressen<br>Verbrauchsdaten an den M-Bus übermitteln<br>Impulseingänge parametrieren<br>Einstellmöglichkeiten: Impulswertigkeit, Einheiten, Filter<br>Filter einstellen<br>Parametrieren Passwort<br>Externe Wasserzähler parametrieren<br>Wasserzähler-Zählernummer zurücksetzen                                                                                                    | 21<br>21<br>21<br>22<br>22<br>22<br>22<br>22<br>23<br>24<br>24<br>24<br>24<br>24<br>24<br>24<br>24<br>24<br>24<br>24<br>25<br>26<br>24<br>25<br>26<br>22<br>22<br>22<br>22<br>22<br>22<br>22<br>22<br>22<br>22<br>22<br>22<br>22<br>22<br>22<br>22<br>22<br>24<br>24<br>24<br>24<br>24<br>24<br>24<br>24<br>24<br>24<br>24<br>24<br>24<br>24<br>24<br>24<br>24<br>24<br>24<br>24<br>24<br>24<br>24<br>24<br>24<br>24<br>24<br>24<br>24<br>24<br>24<br>24<br>24<br>24<br>24<br>24<br>24 |
| Temperaturfühler         Impulseingangsvorrichtung.         Impulsausgänge (Quellen)         Anschluss am M-Bus         Sekundär- und Primäradressen im M-Bus-System         Sekundäradressen         Primäradressen         Verbrauchsdaten an den M-Bus übermitteln         Impulseingänge parametrieren         Einstellmöglichkeiten: Impulswertigkeit, Einheiten, Filter         Filter einstellen         Parametrieren Passwort         Externe Wasserzähler parametrieren         Wasserzähler-Zählernummer zurücksetzen         Parametrierung kontrollieren                                                                                       | 21<br>21<br>21<br>22<br>22<br>22<br>22<br>23<br>24<br>24<br>24<br>24<br>24<br>24<br>25<br>26<br>26                                                                                                    |
| Temperaturfühler         Impulseingangsvorrichtung         Impulsausgänge (Quellen)         Anschluss am M-Bus         Sekundär- und Primäradressen im M-Bus-System         Sekundäradressen         Primäradressen         Verbrauchsdaten an den M-Bus übermitteln         Impulseingänge parametrieren         Einstellmöglichkeiten: Impulswertigkeit, Einheiten, Filter         Filter einstellen         Parametrieren Passwort         Externe Wasserzähler parametrieren         Wasserzähler-Zählernummer zurücksetzen         Parametrierung kontrollieren         Parimetrierung kontrollieren         Primäradresse für den M-Bus parametrieren | 21<br>21<br>21<br>22<br>22<br>22<br>23<br>24<br>24<br>24<br>24<br>24<br>24<br>26<br>26<br>27                                                                                                    |
| Temperaturfühler         Impulseingangsvorrichtung.         Impulsausgänge (Quellen)         Anschluss am M-Bus         Sekundär- und Primäradressen im M-Bus-System         Sekundäradressen         Primäradressen         Verbrauchsdaten an den M-Bus übermitteln         Impulseingänge parametrieren         Einstellmöglichkeiten:         Impulseeingänge parametrieren         Einstellen         Parametrieren Passwort         Externe Wasserzähler parametrieren         Wasserzähler-Zählernummer zurücksetzen         Parametrierung kontrollieren         Primäradresse für den M-Bus parametrieren         Parametrierung kontrollieren     | 21<br>21<br>21<br>22<br>22<br>22<br>23<br>24<br>24<br>24<br>24<br>24<br>24<br>24<br>26<br>26<br>27<br>27                                                                                                    |

## Wichtiger Hinweis

Dieses Produkt ist fachgerecht und nach den vorgegebenen Montagerichtlinien zu installieren und darf daher nur durch ausgebildetes und geschultes Fachpersonal montiert werden!

# Bestimmungsgemäße Verwendung

Wärmezähler dienen zur zentralen Verbrauchserfassung von Heiz- oder Kühlenergie. Je nach Ausführung sind sie zur Messung von Heizwasser oder Heizwasser mit Glykolzusätzen vorgesehen. Die Wärmezähler sind ausschließlich zu diesem Zweck bestimmt.

Eine andere Anwendung als zuvor beschrieben oder eine Änderung des Gerätes gelten als nicht bestimmungsgemäße Verwendung und sind vorher schriftlich anzufragen und müssen speziell genehmigt werden.

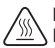

Der eingebaute Zähler ist ein druckführendes Bauteil. Es besteht Verbrühungsgefahr durch heißes Wasser.

# Gewährleistung und Garantie

Gewährleistungs- und Garantie-Ansprüche können nur geltend gemacht werden, wenn die Teile bestimmungsgemäß verwendet wurden, sowie die technischen Vorgaben und geltenden technischen Regeln eingehalten wurden.

### Am Impulseingang angeschlossene Messgeräte

Für die Plausibilität von übermittelten Daten wird keine Haftung übernommen. Im Zweifel gilt der Messwert des Messgerätes.

# Sicherheitshinweise

Zähler für Heizungswasser mit Glykolzusatz dürfen nur mit dem auf dem Gerät angegebenen Glykolzusatz betrieben werden.

# Sicherheitshinweise für Lithium-Batterien

Der Wärmezähler ist mit einer Lithium Batterie ausgerüstet. Dieser Batterietyp ist als Gefahrgut eingestuft.

DIE JEWEILS GÜLTIGEN TRANSPORTVORSCHRIFTEN SIND EINZUHALTEN! Die Prüfbescheinigungen für die verwendeten Batterien sind auf Anfrage erhältlich.

# Handhabung von Lithiumbatterien:

- vor Feuchtigkeit geschützt lagern
- nicht über 100°C erhitzen oder ins Feuer werfen
- nicht kurzschließen

- nicht öffnen oder beschädigen
- nicht aufladen
- nicht in Reichweite von Kindern aufbewahren

# **Technische Daten**

# Normen und Standards

| Konformität | siehe EU-Konformitätserklärung   |
|-------------|----------------------------------|
| Homonitat   | cione 20 riteriteritate cinarang |

#### Schutzart

| IP- Schutzart II | IP65 nach EN 60529 |
|------------------|--------------------|
|------------------|--------------------|

#### Wärmezähler

| Europäische Messgeräterichtlinie (MID) | 2004/22/EG               |
|----------------------------------------|--------------------------|
| EG-Baumusterprüfbescheinigung          | DE-12-MI004-PTB009       |
| Wärmezähler                            | CEN EN1434               |
| Heizmediumqualität                     | nach VDI-Richtlinie 2035 |
|                                        | nach AGFW-Norm 510       |

#### Einflussgrößen

| Elektromagnetische Klasse | E1 |
|---------------------------|----|
| Mechanische Klasse        | M1 |
| Umgebungsklasse           | A  |
| Genauigkeitsklasse        | 3  |

# Rechenwerk

#### Temperaturbereich

| Wärmezähler                                | 10 105 °C                                                         |
|--------------------------------------------|-------------------------------------------------------------------|
| Wärmezähler mit<br>optionalem Kältebereich | 5 105 °C                                                          |
| zugelassene Temperatur-Differenz           | 3 - 70 K                                                          |
| Einschaltwert-Temperatur-Differenz         | Wärme: 1,0 K / Kälte <sup>(*)</sup> : 0,2 K (über ArtNr. wählbar) |
| Umgebungstemperatur                        | 5 55 °C                                                           |

# Energieversorgung

| Lithium-Batterie | Nennspannung 3,0 V                     |
|------------------|----------------------------------------|
| Laufdauer        | > 6 (opt. 10) Jahre + 6 Monate Reserve |

# Display-Ebenen

| Standard                      | min. 2, bis zu 10                                      |
|-------------------------------|--------------------------------------------------------|
|                               | (abhängig von der Ausführung und enthaltenen Optionen) |
| Anzeige                       | 8-stelliges LCD + Piktogramme                          |
| Energieanzeige                | kWh <> MWh (optional MJ <> GJ)                         |
| Kabellänge                    |                                                        |
| Rechenwerk - Durchflusssensor | ca. 40 cm                                              |

(\*) Außerhalb der Messgeräterichtlinie

# **Technische Daten**

# Durchflusssensor Verschraubungszähler

| Anschlussgrößen                         | und Masse        | 0,6 m³/h            | 1,5 m³/h | 1,5 m³/h            | 2,5 m³/h            |
|-----------------------------------------|------------------|---------------------|----------|---------------------|---------------------|
| Länge                                   |                  | 110 mm              | 80 mm    | 110 mm              | 130 mm              |
| Anschluss                               |                  | G ¾ B               | G ¾ B    | G ¾ B               | G 1 B               |
| Masse                                   | kompakt          | 668 g               | 575 g    | 650 g               | 743 g               |
|                                         | abnehmbar        | 820 g               | 709 g    | 802 g               | 895 g               |
| Einbaulage                              |                  |                     | horizont | al/vertikal         |                     |
| Nenndurchfluss qp                       | •                | 0,6 m³/h            | 1,5 ו    | m³/h                | 2,5 m³/h            |
| Minimaldurchfluss                       | qi horizontal    | 24 l/h              | 30       | l/h                 | 50 l/h              |
|                                         | vertikal         | 24 l/h              | 30       | l/h                 | 50 l/h              |
| Verhältnis qp/qi                        | horizontal       | 25:1 <sup>(*)</sup> | 50:1     | 50:1 <sup>(*)</sup> | 50:1 <sup>(*)</sup> |
|                                         | vertikal         | 25:1                | 50       | ):1                 | 50:1                |
| Verhältnis qs/qp                        |                  |                     | 2        | 2:1                 |                     |
| Anlauf                                  |                  | 3-4 l/h             | 4-5      | l/h                 | 6-7 l/h             |
| Max. zulässiger Betriebsdruck           |                  | 1,6 MPa (16 bar)    |          |                     |                     |
| Min. Systemdruck a<br>Vermeidung von Ka | zur<br>avitation | 0,1 MPa (1bar)      |          |                     |                     |
| Temperaturbereich                       |                  |                     | 10       | 90 °C               |                     |

(\*) Optional sind auch Varianten mit höherem Dynamikbereich verfügbar

# Durchflusssensor 2"-Kapselzähler

| Anschlussgrößen und Masse                         |            | 0,6 m³/h         | 1,5 m³/h            | 2,5 m³/h            |
|---------------------------------------------------|------------|------------------|---------------------|---------------------|
| Einbaulänge des EA                                | т          | 110 mm           | 110 mm              | 130 mm              |
| Rohranschluss                                     |            |                  | G 3/4"              | G 1"                |
|                                                   |            | Löt 15           | mm oder Löt 18 mm   | Löt 22 mm           |
| Masse                                             | kompakt    | 605 g            | 605 g               | 607 g               |
|                                                   | abnehmbar  | 757 g            | 757 g               | 759 g               |
| Einbaulage                                        |            |                  | horizontal/vertikal |                     |
| Zählergewinde am E                                | AT         | G 2 B            | G 2 B               | G 2 B               |
| Nenndurchfluss qp                                 |            | 0,6 m³/h         | 1,5 m³/h            | 2,5 m³/h            |
| Minimaldurchfluss qi                              | horizontal | 30 l/h           | 30 l/h              | 50 l/h              |
|                                                   | vertikal   | 30 l/h           | 30 l/h              | 50 l/h              |
| Verhältnis qp/qi                                  | horizontal | 20:1(*)          | 50:1 <sup>(*)</sup> | 50:1 <sup>(*)</sup> |
|                                                   | vertikal   | 20:1             | 50:1                | 50:1                |
| Verhältnis qs/qp                                  |            | 2:1              |                     |                     |
| Anlauf                                            |            | 3-4 l/h          | 4-5 l/h             | 6-7 l/h             |
| Max. zulässiger Betriebsdruck                     |            | 1,6 MPa (16 bar) |                     |                     |
| Min. Systemdruck zur<br>Vermeidung von Kavitation |            |                  | 0,1 MPa (1bar)      |                     |
| Temperaturbereich                                 |            | 10 90 °C         |                     |                     |

(\*) Optional sind auch Varianten mit höherem Dynamikbereich verfügbar

# Temperaturfühler

| Messelement |          | Pt 1000 nach EN 60751                               |
|-------------|----------|-----------------------------------------------------|
| Ausführung  |          | Typ DS                                              |
| Durchmesser |          | 5,0 mm - 5,2 mm - 6,0 mm - AGFW                     |
| Einbauart   |          | 5,0 mm - direkt (Kugelhahn) / indirekt (Tauchhülse) |
|             |          | 5,2 mm - direkt (Kugelhahn) / indirekt (Tauchhülse) |
|             |          | 6,0 mm - indirekt (Tauchhülse)                      |
|             |          | AGFW - direkt (Kugelhahn)                           |
| Kabellänge  | Standard | 1,5 m                                               |
|             | Optional | 3,0 m                                               |

#### Geräteelemente

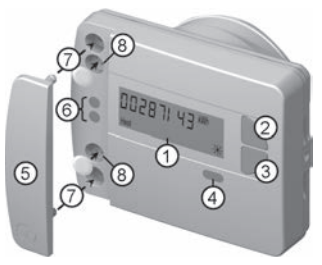

(1) LC-Display

Standardmäßig ist das Display aus (Sleep Modus). Das Display kann durch Tastendruck aktiviert werden.

- (2) Taste <H > (horizontal)
- (3) Taste < V > (vertikal)
- (4) IrDA-Schnittstelle
- (5) Schnittstellenabdeckung
- (6) Modul-Schnittstelle
- (7) Befestigungslöcher für externe optische Module
- (8) Benutzersicherung und Steckplätze für externe Kabelanschlüsse

#### Navigieren in den Ebenen

1. Anzeigeschleife oder Ebenen-Bedienschema aufrufen

Drücken Sie **kurz** die Taste < H > oder < V > um die Anzeigeschleife Schnellablesung aufzurufen.

Drücken Sie die Taste < H > oder < V > länger als 3 Sekunden um das Ebenen-Bedienschema aufzurufen.

2. Aus beliebiger Position in einer Ebene zur nächsten Ebene wechseln

Drücken Sie die Taste <H >

3. Zur nächsten Anzeige innerhalb einer Ebene wechseln

Drücken Sie die Taste < V >

#### Statusanzeigen

| Anzeige            | Beschreibung                                                                                                    |
|--------------------|----------------------------------------------------------------------------------------------------|
| Imp1 Imp<br>Heat C | Angezeigten Daten gelten für:<br>•Heat = Wärme •Imp1 = Impulseingang1<br>•Cool = Kälte •Imp2 = Impulseingang2                                                                           |
| (M)                | <ul> <li>(leer) = Angezeigter Wert ist ein aktueller Wert</li> <li>M (Memory) = Wert zu einem Monats- bzw. Stichtagsdatum</li> </ul>                                                    |
| (M-Day)            | Angezeigter Wert ist ein Datumswert:<br>• Day = aktuelles Datum<br>• M-Day = Datum gilt für einen gespeicherten<br>Jahres- bzw. Monatswert                                              |
| M-Check            | Angezeigter Wert ist eine Prüfzahl:<br>•Check = Prüfzahl bezieht sich auf einen aktuellen Verbrauchswert<br>•M-Check = Prüfzahl gilt für einen gespeicherten<br>Jahres- bzw. Monatswert |

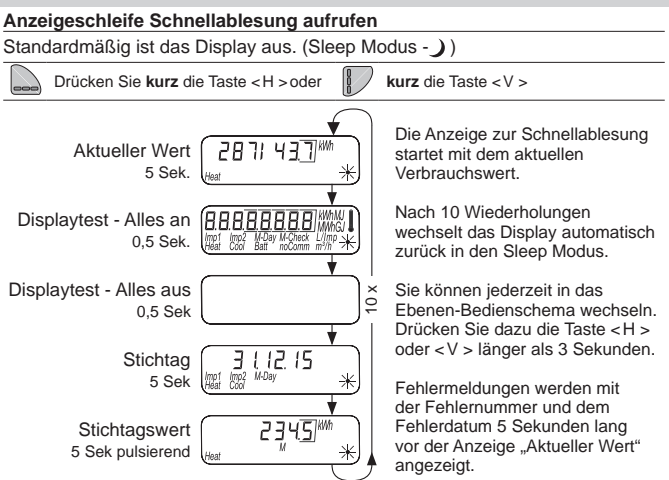

#### Ebenen-Bedienschema der Standard Ebenen aufrufen

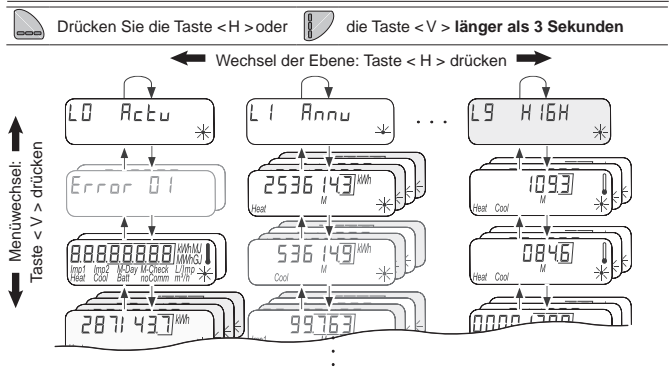

# Übersicht Ebenen

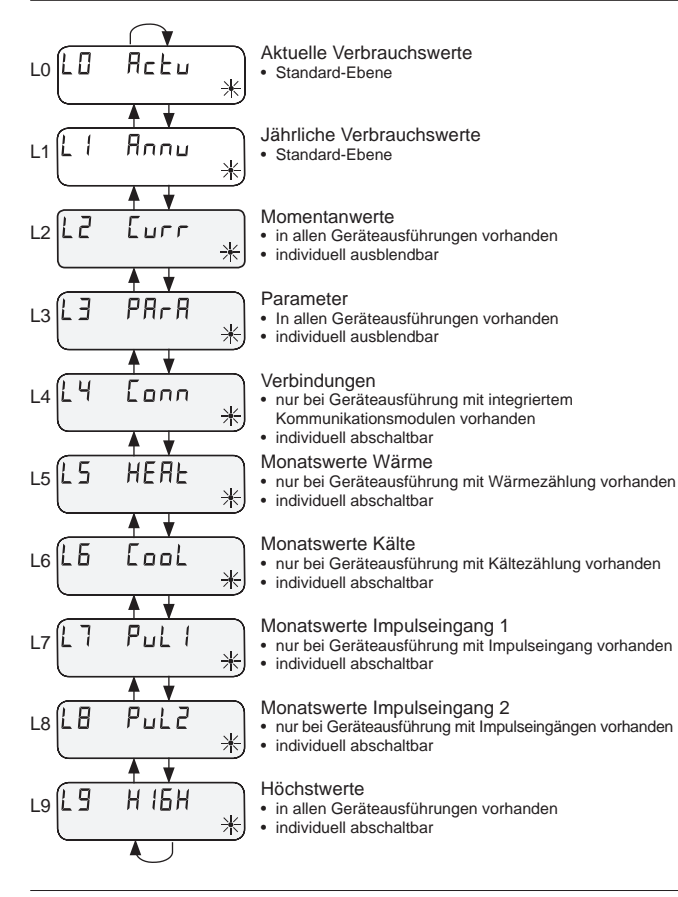

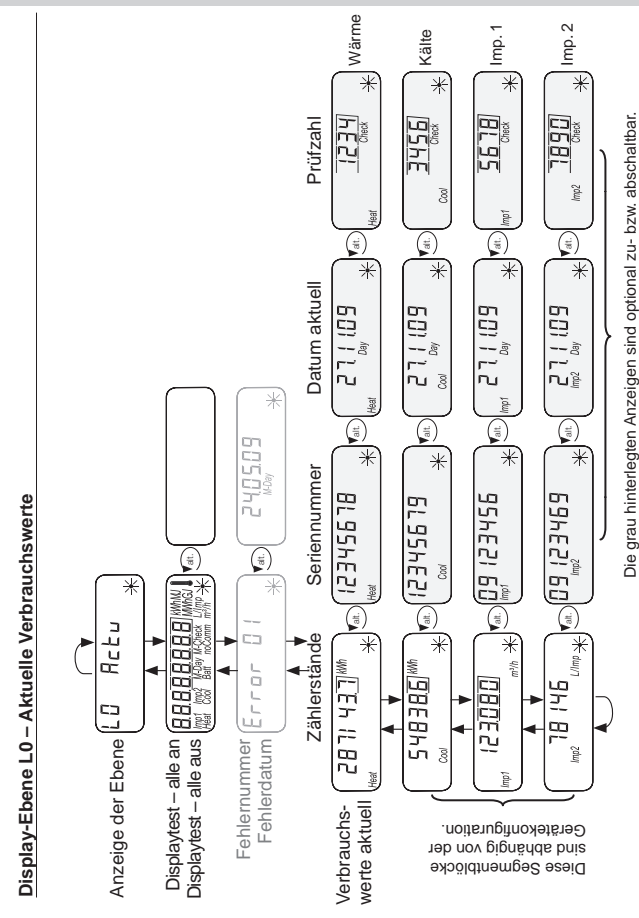

10

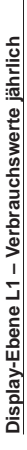

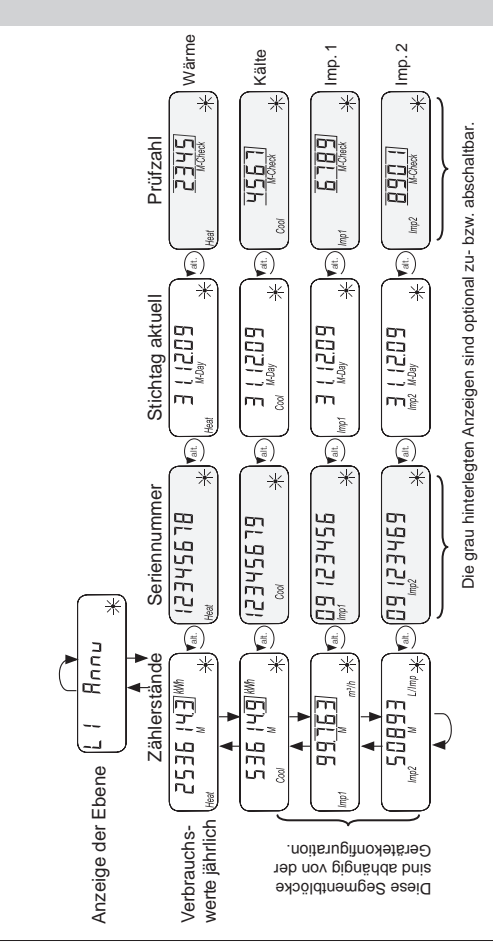

# Display-Ebene L2 – Momentanwerte

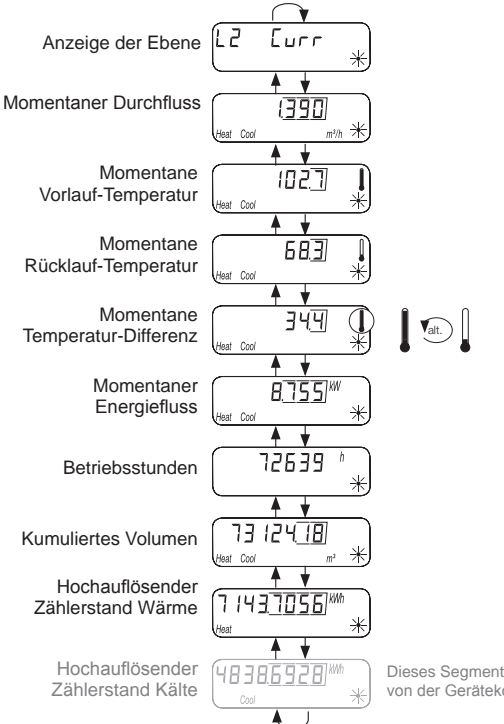

Dieses Segment erscheint abhängig von der Gerätekonfiguration.

#### Display-Ebene L3 – Parameter

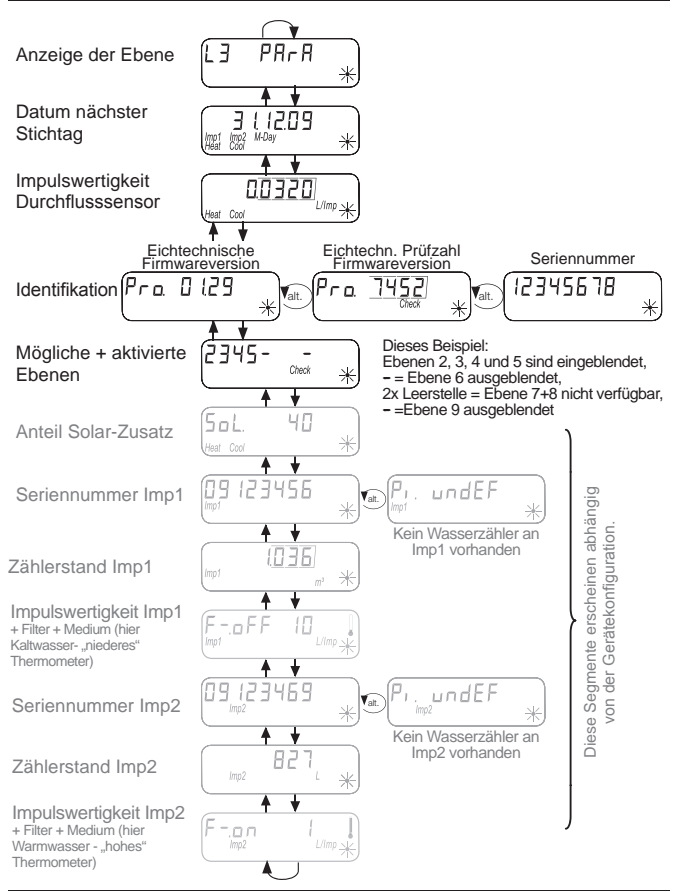

# Display-Ebene L4 – Verbindungen

Diese Segmenteblöcke erscheinen abhängig von der Gerätekonfiguration.

# Konfiguration Funk-Schnittstelle

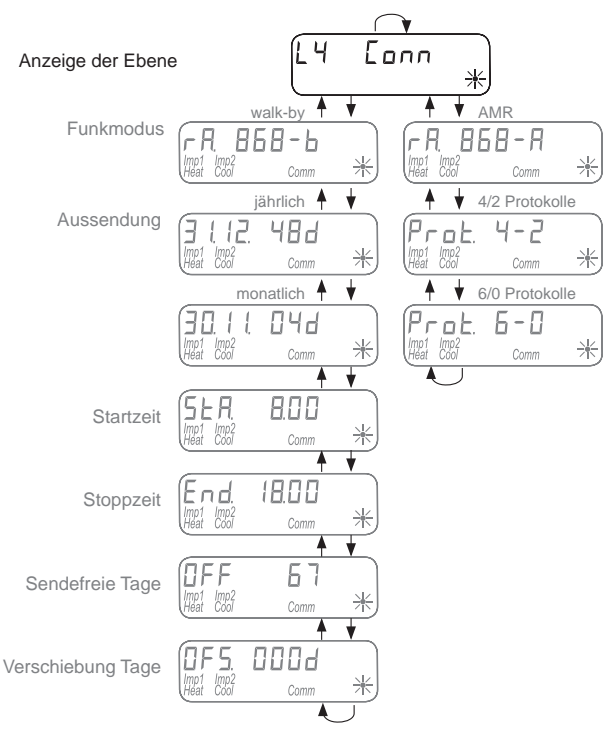

# Display-Ebene L4 – Verbindungen

Diese Segmenteblöcke erscheinen abhängig von der Gerätekonfiguration.

# Konfiguration M-Bus-Schnittstelle

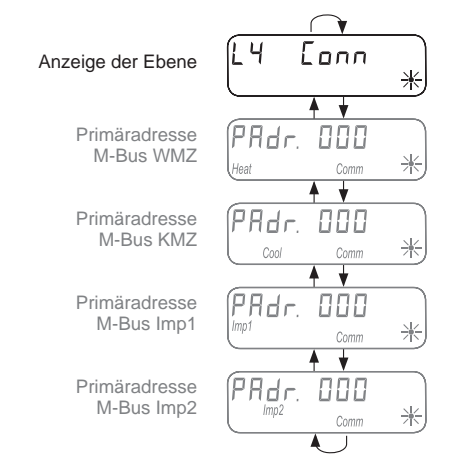

# Konfiguration Impuls-Ausgang

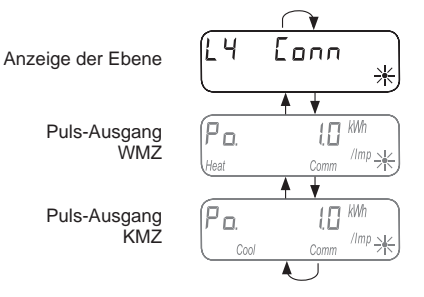

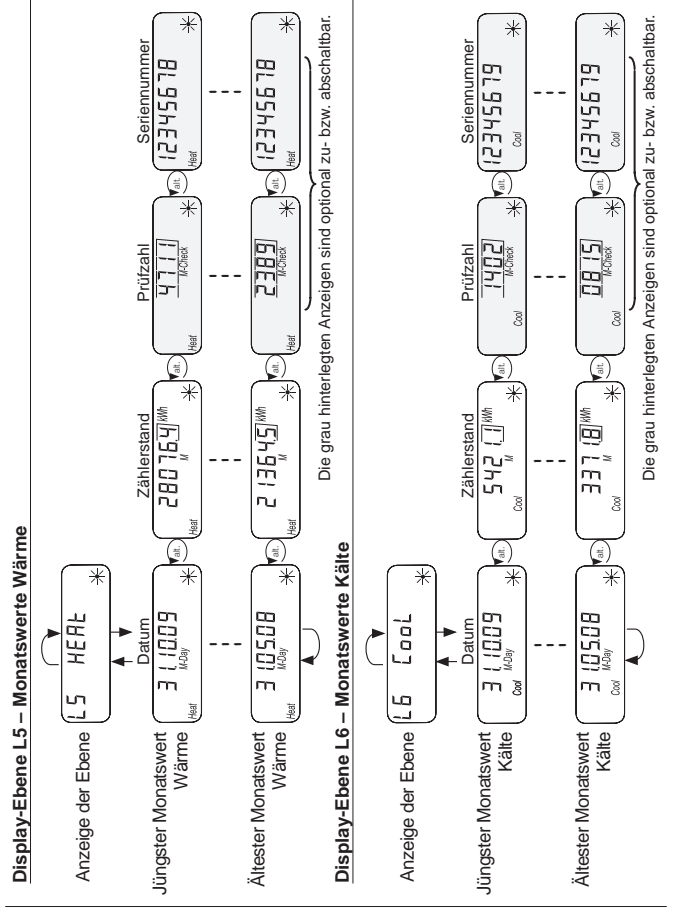

16

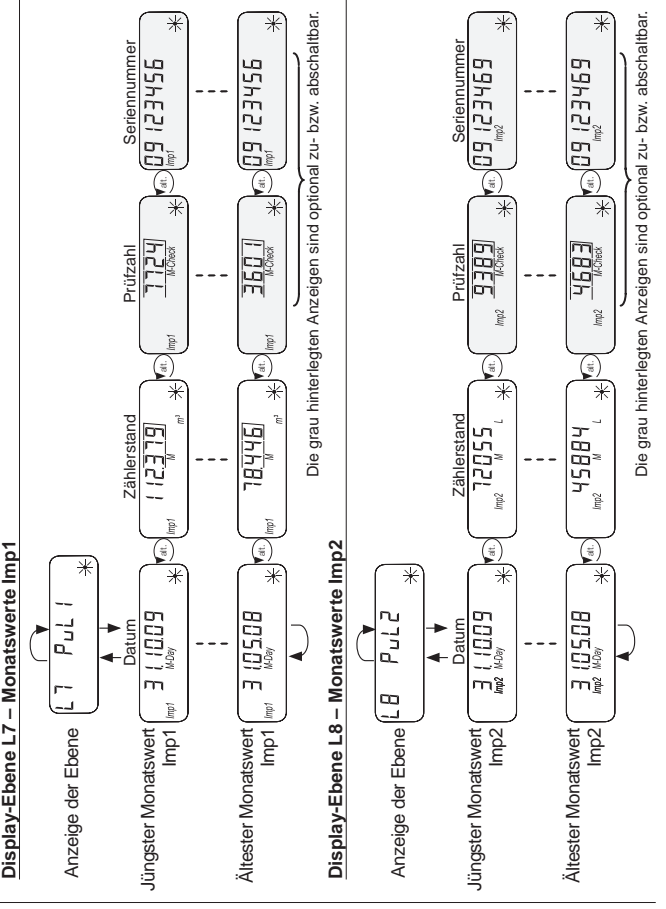

# Display-Ebene L9 – Höchstwerte

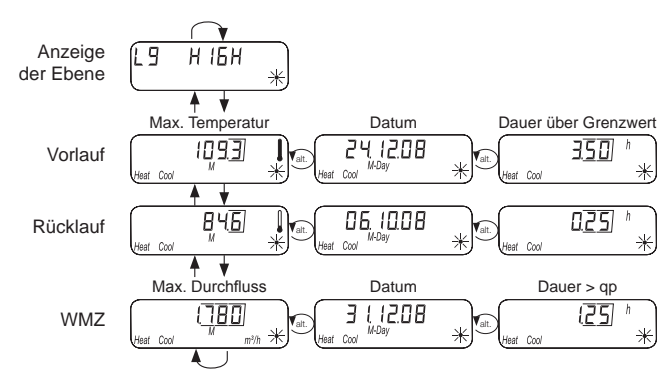

# Besondere Betriebszustände

| Anzeige                         | Beschreibung                                                              | Maßnahmen/Hinweise                                                                                                    |
|---------------------------------|---------------------------------------------------------------------------|----------------------------------------------------------------------------------------------------|
| noComm                          | Kommunikationskredit<br>der Modulschnittstelle<br>oder IrDA überschritten | • Wird nach Ablauf des Kreditzeitraums<br>(Modul = aktueller Tag; IrDA = aktueller<br>Monat) behoben.                                       |
| Batt                            | Betriebszeit     abgelaufen                                               | Gerät muss getauscht werden                                                                                                    |
| FL a d, r.<br>Heat Cool Check * | Durchflussrichtung<br>falsch                                              | Einbau prüfen<br>(Pfeil auf Durchflusssensor beachten)<br>Verrohrung prüfen<br>Umwälzpumpen und Thermostate auf<br>richtige Funktion prüfen |
|                                 | Temperaturfühler sind<br>vertauscht bzw. falsch<br>montiert               | Prüfen, ob Durchflusssensor im<br>richtigen Strang montiert wurde bzw.     Einbauart Temperaturfühler prüfen                                |

| Fehlermeldungen |                                                                                             |                                                                                                    |
|-----------------|---------------------------------------------------------------------------------------------|----------------------------------------------------------------------------------------------------|
| Fehleranzeige   | Fehlerbeschreibung                                                                          | Maßnahmen/Hinweise                                                                                                    |
| Error 01 *      | Hardwarefehler oder<br>beschädigte Firmware                                                 | Durchflusssensor, Verbindungskabel<br>und Rechenwerk auf äußere Beschä-<br>digung prüfen     Gerät muss ausgetauscht werden                                                                        |
| Error 03<br>*   | <ul> <li>Aufsatzmodul wurde<br/>vorher mit einem ande-<br/>ren Messgerät gepaart</li> </ul> | Das Modul besitzt Messdaten eines<br>anderen Wärmezählers     Daten sichern, da diese nach kurzer<br>Zeit überschrieben werden     Betätigen Sie zum Löschen der Anzei-<br>ge eine beliebige Taste |
| Error O6<br>*   | Vorlauffühler     gebrochen                                                                 | <ul> <li>Temperaturfühler und Leitungen auf<br/>mechanische Schäden prüfen</li> <li>Gerät muss ausgetauscht werden</li> </ul>                                                                      |
| Error 07 *      | Kurzschluss     Vorlauffühler                                                               | Temperaturfühler und Leitungen auf<br>mechanische Schäden prüfen     Gerät muss ausgetauscht werden                                                                                                |
| Error 08 *      | Rücklauffühler<br>gebrochen                                                                 | <ul> <li>Temperaturfühler und Leitungen auf<br/>mechanische Schäden prüfen</li> <li>Gerät muss ausgetauscht werden</li> </ul>                                                                      |
| Error 09 *      | <ul> <li>Kurzschluss</li> <li>Rücklauffühler</li> </ul>                                     | Temperaturfühler und Leitungen auf<br>mechanische Schäden prüfen     Gerät muss ausgetauscht werden                                                                                                |

Wenn das Gerät einen schweren Fehler aufweist, wird in der Anzeigeschleife der Fehlercode und das Fehlerdatum angezeigt.

Fehlercode Fehlerdatum

Wenn festgestellt wird, dass die Durchflussrichtung falsch ist, erfolgt in der Anzeigeschleife die Meldung "falsche Durchflussrichtung".

falsche Durchflussrichtung

#### Geräteinformationen

Der Wärmezähler ist mit einer M-Bus-Schnittstelle und zwei Impulseingängen ausgestattet. Die M-Bus-Schnittstelle dient zur Übertragung der Verbrauchsmesswerte an eine M-Bus-Zentrale.

Mit zwei Impulseingängen werden die Impulse von bis zu zwei Wasserzählern mit Impulsausgang erfasst und an die M-Bus-Zentrale übermittelt.

Der Wärmezähler ist mit einem abnehmbaren Rechenwerk ausgestattet.

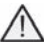

Ein Verschraubungszähler als Kompaktversion oder ein 2"-Kapselzähler stehen nicht zur Verfügung. Bei diesem Wärmezähler ist eine Montage von Aufsatzmodulen nicht möglich.

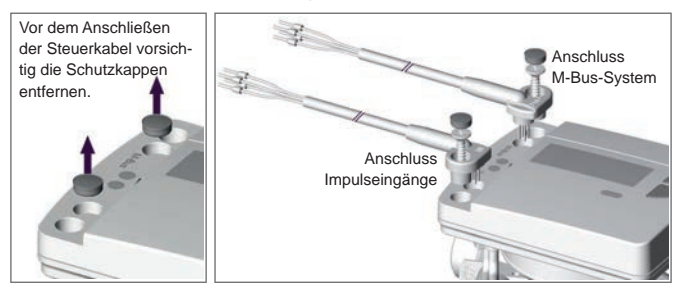

#### Anschlusskabel Farb-Belegung

| Impulseingang | Imp1  | orange (Masse)        | braun                |
|---------------|-------|-----------------------|----------------------|
|               | lmp2  | rot (Masse)           | schwarz              |
|               |       |                       |                      |
| M-Bus         | M-Bus | orange (nicht belegt) | braun (nicht belegt) |
|               | M-Bus | rot                   | schwarz              |

#### Temperaturfühler

| Messelement |          | Pt 1000 nach EN 60751                               |
|-------------|----------|-----------------------------------------------------|
| Ausführung  |          | Typ DS                                              |
| Durchmesser |          | 5,0 mm - 5,2 mm                                     |
| Einbauart   |          | 5,0 mm - direkt (Kugelhahn) / indirekt (Tauchhülse) |
|             |          | 5,2 mm - direkt (Kugelhahn) / indirekt (Tauchhülse) |
| Kabellänge  | Standard | 1,5 m                                               |
|             | Optional | 3,0 m                                               |

# Impulseingangsvorrichtung

| Klassifizierung       | gemäß EN 1434-2, Klasse IB<br>Einschränkung: Schaltschwelle bei Low-Pegel max. 0,25 V |
|-----------------------|---------------------------------------------------------------------------------------|
| Impulslänge           | ≥ 100 ms                                                                              |
| Impulsfrequenz        | S Hz (2,5 Hz bei Filtereinstellung "on")                                              |
| Quellenstrom          | <u>&lt;</u> 0,1 mA                                                                    |
| Anzahl Impulseingänge | 2                                                                                     |

#### Impulsausgänge (Quellen)

| Magnetschalter        | Reed-Kontakt   |
|-----------------------|----------------|
| Integrierte Schaltung | Open-Collector |
| Namur-Sensor          | Nicht möglich  |

# Anschluss am M-Bus

Die Installation der M-Bus-Leitung hat auf Basis der EN 13757-2 zu erfolgen.

Beachten Sie dabei folgende Hinweise:

- Benutzen Sie hochwertige federbelastete Klemmen oder Quetschverbindungen entsprechend der Querschnitte!
- > Vermeiden Sie unnötiges Scannen des M-Bus.
- > Nehmen Sie den M-Bus nach Möglichkeit in einem Zug in Betrieb!
- > Vermeiden Sie Abschaltungen des M-Bus.
- Vermeiden Sie bei Servicearbeiten und Nachinstallationen Kurzschlüsse auf der M-Bus-Leitung.

### Sekundär- und Primäradressen im M-Bus-System

Alle logischen Geräte (Wärme- und Kältezähler, Wasserzähler warm/kalt, ...) werden im M-Bus-System mit einer Sekundär- oder Primäradresse identifiziert.

#### Sekundäradressen

Die Standardeinstellung ist die Nutzung der Sekundäradressierung. Bei der Sekundäradressierung wird die Zählernummer und andere Eigenschaften des Gerätes zur Identifikation genutzt.

Aus diesen Parametern wird eine 16-stellige Sekundäradresse erzeugt, die zur Identifikation im M-Bus-System genutzt wird.

#### Beispiel Wärmezähler:

Sie schließen einen Wärmezähler am M-Bus-System an. Nach einem Suchlauf in der M-Bus-Zentrale wird der Wärmezähler **automatisch** erkannt und eine Sekundäradresse aus der Wärmezähler Gerätenummer und anderen Eigenschaften des Wärmezähler gebildet.

#### Beispiel Wasserzähler am Impulseingang:

Sie schließen einen Wasserzähler an Imp1 an. Nach der **manuellen Eingabe** der Wasserzähler-Gerätenummer und Zählereigenschaften wie bestehender Zählerstand oder die Impulswertigkeit, wird eine Sekundäradresse zur Identifikation im M-Bus-System gebildet.

Die Wasserzähler-Gerätenummer und Zählereigenschaften werden in der Ebene L3 (Parameter) am Wärmezähler festgelegt.

Ein Bestandteil der Sekundäradresse ist die Hersteller-Kennzeichnung. Diese Hersteller-Kennzeichnung wird, unabhängig vom tatsächlichen Hersteller des Wasserzählers, in der Sekundäradresse immer mit "LSE" abgebildet.

#### Primäradressen

Alternativ kann für jedes logische Gerät eine 3-stellige Primäradresse vergeben werden, über die der Wärmezähler oder die an den Impulseingängen angeschlossenen Wasserzähler im M-Bus-System identifiziert werden.

Die Primäradressen (1-250) werden am Wärmezähler in der Ebene L4 (Conn) vergeben.

# Verbrauchsdaten an den M-Bus übermitteln

# Übertragung der Kältemenge

Bei einem Wärmezähler mit optionalem Kältebereich wird für die Kühlenergiemessung im M-Bus-System ein zweites Messgerät mit einer aus dem Parameter FabNr. des Wärmezählers + 1 berechneten Identifikationsnummer angezeigt. Dem Gerät wird das Medium "Kälte" im Datensatz zugeordnet.

Beispiel: ID Wärme 00.123.456 ID Kälte 00.123.457

# Ausleseparameter Wärme-/ Kältezählung

Nachfolgende Parameter werden aus dem Wärmezähler mit optionalem Kältebereich gelesen und an die M-Bus-Zentrale gesendet:

- Gerätenummer (8-stellig)
- Medium/Software-Version
- Uhrzeit/Datum
- Fehlerstatus (Auslesung 5 bzw. 45 mal pro Tag)
- Fehlerdatum
- Aktuelle Verbrauchswerte (Wärme oder Kälte)
- Stichtagsdatum (Identisch mit WMZ)
- Stichtagswert (Wärme oder Kälte)
- 15 Monatswerte (Wärme oder Kälte)

Auslesbar mit der Q suite 5:

# Übertragung der Impulswerte

Sofern am Wärmezähler zusätzlich Wasserzähler mit Impulsausgang angeschlossen sind, überträgt der Wärmezähler neben den Daten der Wärmemessung und Kältemessung auch die Daten der Impulsmessung.

# Ausleseparameter Impulsmessung

- Gerätenummer (8-stellig)
- Medium/Software-Version
- Uhrzeit/Datum
- Fehlerstatus (Auslesung 5 bzw. 45 mal pro Tag)
- Fehlerdatum
- Aktuelle Verbrauchswerte (Volumen Warm-/ oder Kaltwasser)
- Stichtagsdatum (identisch mit WMZ)
- Stichtagswert (Warm-/ oder Kaltwasser)
- > 15 Monatswerte (Warm-/ oder Kaltwasser)

Auslesbar mit der Q suite 5:

23

# Impulseingänge parametrieren

Damit Wasserzähler mit Impulsausgang ausgelesen werden können, müssen die Zählernummer und die Zählereigenschaften definiert sein.

Mögliche Eigenschaften sind u. a. Eingangsimpulswertigkeit und die Einheit, in welcher der externe Wasserzähler zählt. Aber auch die Anfangswerte können eingestellt werden. Für die Eingabe sollten die aktuellen Zählerstände der angeschlossenen Wasserzähler herangezogen werden.

### Einstellmöglichkeiten: Impulswertigkeit, Einheiten, Filter

| Impulswertigkeit (Volumenzählung) | Anzeigeeinheit im Display |  |
|-----------------------------------|---------------------------|--|
| 1 Liter pro Impuls                | Liter oder m <sup>3</sup> |  |
| 10 Liter pro Impuls               | Liter oder m <sup>3</sup> |  |

| Wasserzähler    | 1 L pro Impuls       | 10 L pro Impuls      |
|-----------------|----------------------|----------------------|
| Qn 2,5 (Qp 1,5) | Filter: "on" / "off" | Filter: "on" / "off" |
| > Qn 4 (Qp 2,5) | Filter: nur "off"    | Filter: "on" / "off" |

# Filter einstellen

Der aktivierte Filter ("on") verringert die Abtastrate der Impulsfrequenz von 5 Hz auf 2,5 Hz. Eine geringere Abtastrate vergrößert die Immunität gegen Fremdimpulse .

Die Filtereinstellungen finden Sie in der Display-Ebene L3 "Parameter" beim Parametrieren der Impulseingänge 1 und 2.

# Parametrieren Passwort

Um den Parametriermodus aktivieren zu können, müssen Sie die Berechtigung durch Eingabe einer PIN nachweisen.

Die voreingestellte Standard-PIN (3-stellige Ziffer) steht auf dem Produktetikett der Verpackung.

Wurde die PIN akzeptiert, wird eine Parametrierung weiterer Werte ohne PIN-Eingabe möglich. Die Gültigkeit geht verloren, wenn eine andere Ebene als L3 oder L4 ausgewählt wird.

#### Externe Wasserzähler parametrieren

Aktivieren Sie das Standard-Bedienschema, indem Sie die Taste < V > oder < H > länger als 3 Sekunden drücken. Im folgenden Beispiel wird der Impulseingang 1 (*Imp1*) parametriert

| H       | Rufen Sie die Ebene L3 auf.                                                                                                    | EB                      | PArA              | *    |
|---------|----------------------------------------------------------------------------------------------------|-------------------------|-------------------|------|
| V       | Rufen Sie die Anzeige Imp1 auf.                                                                                                    | (Imp1)                  | πoeF              | );   |
| 1       | "Pi. undEF" erscheint, wenn für den Impulseingang 1 Imp1<br>zähler mit einer Gerätenummer zugeordnet wurde.<br>Alternativ erscheint die Wasserzähler-Gerätenummer.<br>Parametrieren Imp1 | noch kei                | n Wasser          | ſ-   |
|         | <ul> <li><u>Drücken und halten</u> Sie die Taste &lt; H &gt; und<br/>anschließend &lt; V &gt; für die Passwort-Abfrage.</li> </ul>                                                       |                         | ZÓÓS              | : ,; |
| H       | Benutzen Sie die Tasten < H > und < V > zur Eingabe<br>des Passwortes.<br><i>Beispiel:</i> "666"                                                                                         |                         | 2666              | :    |
|         | Drücken und halten Sie die Taste < H > und<br>anschließend < V > für die Passwort-Bestätigung.<br>Im Display erscheint die Zählernummer-Eingabemaske.                                    |                         |                   | );;  |
| H       | Benutzen Sie die Tasten < H > und < V > zur Eingabe<br>der 8-stelligen Zählernummer.<br><i>Beispiel:</i> "12345678".                                                                     |                         | 5618              | );;  |
| H<br>tv | Drücken und halten<br>anschließend < V > zur Bestätigung der Zählernummer.<br>Das Display zeigt die 8-stellige Zählernummer an.                                                          | (234<br><sup>(mp1</sup> | 5678              | );;  |
| V       | Benutzen Sie die Taste < V > zum Wechsel in das<br>Display für die Parametrierung des Zählerstandes und<br>der Anzeigeeinheiten L oder m <sup>3</sup> .                                  |                         | 0 <u>000</u><br>" | Х    |
|         | Drücken und halten Sie die Taste < H > und<br>anschließend < V > um in den Parametriermodus zu<br>wechseln.                                                                              |                         |                   |      |
| H       | Benutzen Sie die Tasten < H > und < V > zur Eingabe<br>des Zählerstandes und der Anzeigeeinheit.<br>Beispiel: "00004711" und I <sup>n3</sup> als Anzeigeeinheit.                         |                         | <u>ЧТП</u><br>*   |      |
|         | Weiter in der Parametrierung auf der nächsten Seite                                                                                                    |                         |                   |      |

| Fortsetzung: Parametrieren Imp 1                                                                                                    |             |
|----------------------------------------------------------------------------------------------------|-------------|
| Drücken und halten         Sie die Taste < H > und anschließend < V > zur Bestätigung der Eingaben.           Im Display erscheint Zählerstand "4711" und Im <sup>3</sup> als Anzeigeeinheit.                   |             |
| Benutzen Sie die Taste < V > zum Wechsel in das Dis-<br>play für die Impulseigenschaften, der Impulswertigkeit<br>und die Art des Mediums. (Warm- oder Kaltwasser)                                              | FoFF I      |
| Drücken und halten Sie die Taste < H > und<br>anschließend < V > um in den Parametriermodus zu<br>wechseln.                                                                                                    |             |
| Benutzen Sie die Tasten < H > und < V > zur Anpassung<br>des Filters, der Impulswertigkeit (Volumenzählung)<br>und der Einheit. Beispiel: Filter "on" (Reduzierung der<br>Abtastfrequenz) - "10" - "Warmwasser" |             |
| Drücken und halten Sie die Taste < H > und<br>anschließend < V > zur Bestätigung der Eingaben.                                                                                                    | Fon 10 Limp |
| Benutzen Sie die Taste < V > wenn Sie den zweiten<br>Impulsausgang <i>Im</i> p2 parametrieren wollen.                                                                                                    | Pr.undEF    |
| Mit der Taste < H > verlassen Sie den Parametrier-Modus und gehen zurück in das Standard-Bedienschema.                                                                                                    | L4 Eonn 兴   |
| Ende: Parametrieren Imp1                                                                                                    |             |

# Parametrierung kontrollieren

| H | Rufen Sie die Ebene L3 im Standard-Bedienschema auf.                                             | EJ  | PArA  | * |
|---|--------------------------------------------------------------------------------------------------|-----|-------|---|
|   | Benutzen Sie die Taste < V > zum Durchblättern der<br>Displayanzeigen für <i>Imp1 und Imp2</i> . | Pı. | undEF |   |

# Wasserzähler-Zählernummer zurücksetzen

Sie können die Zählernummer des Wasserzählers für Imp1 und Imp2 zurücksetzen, indem Sie als Zählernummer eine 8-stellige "0" eingeben. In der Displayanzeige erscheint wieder die Anzeige "Pi. und EF" für einen freien Impulseingang.

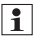

Beim Zurücksetzen der Zählernummer werden alle bis dahin aufgezählten Beim Zurucksetzen der Zamernahmen and Zählerimpulse zurückgesetzt und dauerhaft gelöscht!

# Primäradresse für den M-Bus parametrieren

Aktivieren Sie das Standard-Bedienschema, indem Sie die Taste < V > oder < H > länger als 3 Sekunden drücken.

Im folgenden Beispiel wird die M-Bus Primäradresse parametriert.

| H      | Rufen Sie die Ebene L4 auf.                                                                                                    | L4 Eonn X                   |
|--------|----------------------------------------------------------------------------------------------------|-----------------------------|
|        | Rufen Sie die Anzeige der Primäradresse auf.                                                                                                    | PRdr. 123<br>Heat Comm -  - |
|        | Primäradresse M-Bus festlegen                                                                                                    |                             |
|        | <u>Drücken und halten</u> Sie die Taste < H > und<br>anschließend < V > für die Passwort-Abfrage.                                                         |                             |
| HIV    | Benutzen Sie die Tasten < H > und < V > zur Eingabe<br>des Passwortes.<br><i>Beispiel:</i> "666"                                                          |                             |
| H<br>V | Drücken und halten Sie die Taste < H > und<br>anschließend < V > für die Passwort-Bestätigung.<br>Im Display erscheint die Eingabemaske.                  | PAdr. 000<br>Heat Comm      |
| HIV    | Benutzen Sie die Tasten < H > und < V > zur Eingabe<br>der 3-stelligen Primäradresse.<br><i>Beispiel:</i> "123".                                          | PRdr.                       |
|        | Drücken und halten Sie die Taste < H > und<br>anschließend < V > zur Bestätigung der Primäradresse.<br>Das Display zeigt die 3-stellige Primäradresse an. | PRdr. 123<br>Heat Comm      |
| H      | Mit der Taste < H > verlassen Sie den Parametrier-Modus<br>und gehen zurück in das Standard-Bedienschema.                                                 | L4 Eonn x                   |
|        | Ende Parametrieren M-Bus Primäradresse                                                                                                    |                             |

# Parametrierung kontrollieren

| H | Rufen Sie die Ebene L4 im Standard-Bedienschema auf.                   | L Y           | Eonn        | );; |
|---|------------------------------------------------------------------------|---------------|-------------|-----|
| V | Benutzen Sie die Taste < V > zum Durchblättern der<br>Displayanzeigen. | PRdr.<br>Heat | 123<br>Comm |     |